### TÀI LIỆU HƯỚNG DẪN SỬ DỤNG NGHIỆP VỤ SAP B1 CƠ BẢN TẠI HÒA BÌNH GROUP

Mã Nhóm Tài Liệu: Nhóm 2 - Tài Liệu Hướng Dẫn Thao Tác Nghiệp Vụ
Mã Hiệu Tài Liệu: 2041300301
Ngày Lập Tài Liệu: 09.09.2022
Tình Trạng: Còn hiệu lực - Đang áp dụng
Áp Dụng Đối Với: Phần mềm Quản Lý Nguồn Lực Doanh Nghiệp SAP Business One 10.0, PL02
Tên Tài Liệu: Hướng dẫn sử dụng Ghi Nhận và Hạch Toán Tự Động phần chênh lệch Tiền Phải Thu từ Hóa Đơn Bán Hàng tại nghiệp vụ [Incoming Payments]

#### 1. Đối Tượng của Tài Liệu

1.1. Nghiệp vụ [Incoming Payments] trong môi trường hệ thống SAP B1 là nghiệp vụ được dùng để ghi nhận việc thu tiền của Công ty đối với các hoạt động kinh doanh hằng ngày, xuất phát từ 03 nguồn cơ sở, là:

- Thu tiền từ Hoạt Động Bán Hàng cho Khách hàng (Type: Customer);

- Thu tiền từ Các Khoản Bù Trừ/Cấn Trừ/Từ Chối Mua Hàng với Nhà cung cấp (Type: Vendor);

- Thu tiền từ Các Khoản/Nguồn khác (Type: Account).

1.2. Nghiệp vụ [Incoming Payments] có thể được truy cập, trong môi trường làm việc SAP B1, theo các bước thực hiện, như sau:

- Phương pháp "Click Chọn": Main Menu → Modules [Banking] → [Incoming Payments] → [Incoming Payments]

- Phương pháp "Tổ hợp phím tắt": Alt +  $M \rightarrow N \rightarrow I \rightarrow I$ 

Phương pháp "Truy vấn bằng lệnh": Ctrl + F3 -> gõ "Incoming Payments"

#### 2. Mục Tiêu của Tài Liệu

Tài liệu này được lập với mục đích hướng dẫn người dùng SAP B1 sử dụng nghiệp vụ [Incoming Payment] để ghi nhận và hạch toán tự động việc thu tiền theo một/nhiều Hóa đơn Bán hàng, và việc thu tiền này có sự chênh lệch giữa số tiền thực thu với giá trị phải thu từ Khách hàng.

### 3. Tình Huống Sự Kiện

#### 3.1. Kịch bản Sự kiện

Công ty có phát hành 01 Hóa đơn Bán hàng (A/R Invoice) #23220 cho Khách hàng có Mã Khách hàng là
 "H007878", với giá trị giao dịch như sau: 6.000.000 VND (chưa thuế GTGT) + 570.000 VND (thuế GTGT) =
 6.570.000 VND (có thuế GTGT)

- Đến thời điểm thu tiền, Khách hàng "H007878" tiến hành chuyển khoản cho Công ty để thanh toán Hóa đơn Bán hàng (A/R Invoice) #23220, là: 6.570.000 VND, nhưng lại không chấp nhận chịu phí chuyển tiền của người trả, trị giá 5.000 VND;

- Thông tin thực nhận tiền từ Ngân hàng của Công ty báo "Có" tại Tài khoản với giá trị, là: 6.565.000 VND;

--- Nghiêm cấm sao chép và sử dụng ngoài phạm vi công việc của Công ty và các Đơn Vị Thành Viên dưới mọi hình thức ---

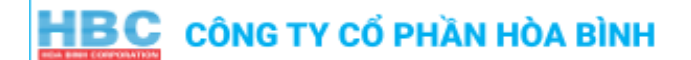

- Công ty đồng ý chấp nhận chịu mất 5.000 VND (Chi phí của Công ty) cho giao dịch trên với Khách Hàng "H007878".

#### 3.2. Yêu cầu/Vấn đề sử dụng SAP B1 cần giải quyết

Người dùng SAP B1 cần được hướng dẫn cách ghi nhận nghiệp vụ [Incoming Payments] phù hợp để hệ thống SAP B1 có thể hạch toán tự động việc định khoản kế toán theo kịch bản (như trên).

#### 4. Hướng Dẫn Xử Lý

Người dùng SAP B1 được hướng dẫn xử lý tình huống (như trên) theo các bước thao tác, như sau:

**Bước 1.** Truy cập vào nghiệp vụ [Incoming Payments], chọn Mã Khách hàng phù hợp, với lựa chọn "Type: Customer" và tìm kiếm Hóa đơn Bán hàng cần xử lý

| Main Menu                  | Incoming P            | ayments        |                            |                                    |            |                |               |               |         |                 |                       |                            |                     |      |
|----------------------------|-----------------------|----------------|----------------------------|------------------------------------|------------|----------------|---------------|---------------|---------|-----------------|-----------------------|----------------------------|---------------------|------|
| ##TEST#CÔNG TY CỐ PHẦN HÒA | Mã khách h            | àng 1          | H007878                    |                                    | Ouston     | aar (2)        |               |               |         |                 |                       | No Briman                  | 10059               | _    |
| SAP Admin                  | Name                  |                | CÔNG TY T                  | NHH KUBOTA VIĘ                     | O Vendo    | r              |               |               |         |                 |                       | Posting Date               | 09/09/2022          |      |
| Modules Drag & Rela        | Bill To               | Bil to 💌       | Lô B-3A2-C                 | N, Khu công                        | O Accour   | nt             |               |               |         |                 |                       | Due Date                   | 09/09/2022          |      |
| 🔒 Banking                  |                       |                | Thới Hòa, 1<br>Tinh Rình D | Phước 3, Phương<br>Thị xã Bến Cát, |            |                |               |               |         |                 |                       | Document Date<br>Reference | 09/09/2022          | -    |
| Incoming Payments          |                       |                |                            | uong, ,                            |            |                |               |               |         |                 |                       | Transaction No.            |                     |      |
| Incoming Paymen            | Contact Pe<br>Project | rson           |                            |                                    |            |                |               |               |         |                 |                       |                            |                     |      |
| Check Register             | Blanket Ag            | reement        |                            |                                    |            |                |               |               |         |                 |                       |                            |                     |      |
| Credit Card Mana           | Payment O             | wner           |                            |                                    |            |                |               |               |         |                 |                       |                            |                     |      |
| Credit Card Sumn           |                       |                |                            |                                    |            |                |               |               |         |                 |                       |                            |                     |      |
| 🛅 Deposits                 |                       |                |                            |                                    |            |                |               |               |         |                 |                       |                            |                     |      |
| Outgoing Payments          |                       | Contents       |                            | Attachme                           | nts        |                |               |               |         |                 |                       |                            |                     |      |
| Payment Wizard             | Selected              | Document No.   | Installment                | Document Type                      | Date       | * Overdue Days | Total         | Balance Due   | Blocked | Cash Discount % | Total Rounding Amount | Total Payment              | Payment Order Run B | 2    |
| Bank Statements and        |                       | 23220          | 1 of 1                     | IN                                 | 09/09/2022 | * 0            | VND 6.570.000 | VND 6.570.000 | 1       | 0,00            |                       | VND 6.570.000              |                     | -    |
| Check Number Confiri       |                       |                |                            |                                    |            |                |               |               |         |                 |                       |                            |                     |      |
| Document Printing          |                       |                |                            |                                    |            |                |               |               |         |                 |                       |                            |                     |      |
| Payment Orders             |                       |                |                            |                                    |            |                |               |               |         |                 |                       |                            |                     |      |
| Banking Reports            |                       |                |                            |                                    |            |                |               |               |         |                 |                       |                            |                     |      |
| Inventory                  |                       |                |                            |                                    |            |                |               |               |         |                 |                       |                            |                     |      |
|                            |                       |                |                            |                                    |            |                |               |               |         |                 |                       |                            |                     |      |
|                            |                       |                |                            |                                    |            |                |               |               |         |                 |                       |                            |                     |      |
|                            |                       |                |                            |                                    |            |                |               |               |         |                 |                       |                            |                     | -    |
|                            |                       | 1              |                            |                                    |            |                |               |               |         |                 |                       |                            | ł                   |      |
|                            |                       |                |                            |                                    |            |                |               |               |         |                 | Payment o             | on Account                 |                     | 0    |
|                            |                       |                |                            |                                    |            |                |               |               |         |                 |                       |                            |                     |      |
|                            |                       |                |                            |                                    |            |                |               |               |         |                 | Total Amount          | Due                        | VND 6.570.00        | JO 👌 |
|                            | Remarks               |                |                            |                                    |            |                |               |               |         |                 | Or an Debarra         |                            |                     |      |
|                            | Journal Rer           | narks          | Incoming Pa                | ayments - H00787                   |            |                |               |               |         |                 | Open Balance          |                            |                     |      |
|                            | Create                | d by Payment V | /izard                     |                                    |            |                |               |               |         |                 |                       |                            |                     |      |
|                            | Add                   | Cancel         |                            |                                    |            |                |               |               |         |                 | Deselect              | : All Select Al            | Add in Sequence     | e    |
|                            |                       |                |                            |                                    |            | no             |               |               |         |                 |                       |                            |                     |      |

Bước 2. Mở hộp thoại phương thức thanh toán thông qua việc click chọn biểu tượng "Payment Means"

| Main Menu Incor                             | oming Payments        |                                              |                                               |                                        |          |          |               |               |                 |                 |                       |                                        | >                                             |
|---------------------------------------------|-----------------------|----------------------------------------------|-----------------------------------------------|----------------------------------------|----------|----------|---------------|---------------|-----------------|-----------------|-----------------------|----------------------------------------|-----------------------------------------------|
| ##TEST#CÔNG TY CỐ PHẦN HÒA<br>SAP Admin Năm | khách hàng → I<br>ne  | H007878<br>CÔNG TY TNI                       | HH KUBOTA VIÉ                                 | ⊙ <u>C</u> ustome<br>○ Ve <u>n</u> dor | r        |          |               |               |                 |                 |                       | No. Primary<br>Posting Date            | <ul> <li>19058</li> <li>09/09/2022</li> </ul> |
| Modules Drag & Rela Bill T                  | To Bill to 🔻          | Lô B-3A2-CN,<br>nghiệp Mỹ Ph<br>Thới Hòa, Th | , Khu công<br>nước 3, Phường<br>ị xã Bến Cát, | ○ <u>A</u> ccount                      |          |          |               |               |                 |                 |                       | Due Date<br>Document Date<br>Reference | 09/09/2022<br>09/09/2022                      |
| Incoming Payments                           | Contact Person        |                                              |                                               |                                        |          |          |               |               | Transaction No. |                 |                       |                                        |                                               |
| Incoming Paymen                             |                       |                                              |                                               |                                        |          |          |               |               |                 |                 |                       |                                        |                                               |
| Check Register                              | ket Agreement         |                                              |                                               |                                        |          |          |               |               |                 |                 |                       |                                        |                                               |
| Credit Card Mana                            | ment Owner            |                                              |                                               |                                        |          |          |               |               |                 |                 |                       |                                        |                                               |
| Credit Card Sumn                            | Mene Owner            |                                              |                                               |                                        |          |          |               |               |                 |                 |                       |                                        |                                               |
| 🛅 Deposits                                  |                       |                                              |                                               |                                        |          |          |               |               |                 |                 |                       |                                        |                                               |
| Outgoing Payments                           | Contents              |                                              | Attachmer                                     | nts                                    |          |          |               |               |                 |                 |                       |                                        |                                               |
| Payment Wizard Sel                          | elected Document No.  | Installment                                  | Document Type                                 | Date                                   | * Overdu | e Days T | otal          | Balance Due   | Blocked         | Cash Discount % | Total Rounding Amount | Total Payment                          | Payment Order Run B. 7                        |
| Bank Statements and                         | ☑ ⇒ 23220             | 1 of 1                                       | IN                                            | 09/09/2022                             | * 0      |          | VND 6.570.000 | VND 6.570.000 |                 | 0,00            | -                     | VND 6.570.000                          | ^                                             |
| Check Number Confin                         |                       |                                              |                                               |                                        |          |          |               |               |                 |                 |                       |                                        |                                               |
| Document Printing                           |                       |                                              |                                               |                                        |          |          |               |               |                 |                 |                       |                                        |                                               |
| Payment Orders                              |                       |                                              |                                               |                                        |          |          |               |               |                 |                 |                       |                                        |                                               |
| Banking Reports                             |                       |                                              |                                               |                                        |          |          |               |               |                 |                 |                       |                                        |                                               |
| Inventory                                   |                       |                                              |                                               |                                        |          |          |               |               |                 |                 |                       |                                        |                                               |
|                                             |                       |                                              |                                               |                                        |          |          |               |               |                 |                 |                       |                                        |                                               |
|                                             |                       |                                              |                                               |                                        |          |          |               |               |                 |                 |                       |                                        |                                               |
|                                             |                       |                                              |                                               |                                        |          |          |               |               |                 |                 |                       |                                        |                                               |
|                                             | 1                     |                                              |                                               |                                        |          |          | 3             | <u>2</u>      |                 |                 |                       |                                        | ŀ                                             |
|                                             |                       |                                              |                                               |                                        |          |          |               |               |                 |                 | Payment o             | on Account                             | 0                                             |
|                                             |                       |                                              |                                               |                                        |          |          |               |               |                 |                 |                       |                                        |                                               |
|                                             |                       |                                              |                                               |                                        |          |          |               |               |                 |                 |                       |                                        | 6                                             |
| Rem                                         | narks                 |                                              |                                               |                                        |          |          |               |               |                 |                 | Total Amount          | Due                                    | VND 6.570.000                                 |
| Jour                                        | rnal Remarks          | Incoming Pay                                 | ments - H00787                                |                                        |          |          |               |               |                 |                 | Open Balance          |                                        |                                               |
|                                             | Created by Payment Wi | izard                                        |                                               |                                        |          |          |               |               |                 |                 |                       |                                        |                                               |
|                                             | Add Cancel            |                                              |                                               |                                        |          |          |               |               |                 |                 | Deselect              | : All Select All                       | Add in Sequence                               |

**Bước 3.** Xác định loại phương thức thanh toán phù hợp với việc thu tiền (Phương thức thu tiền theo kịch bản được mô tả là "thực hiện qua chuyển khoản ngân hàng"), xác định Tài khoản Kế toán cần định khoản, ngày diễn ra giao dịch, số tra cứu giao dịch (nếu có), và khai báo số tiền thực thu (thực ghi nhận) tại tài khoản ngân hàng (số tiền theo kịch bản là: 6.565.000 VND)

| Main Menu                                                                                                    | Incoming Payments                                                                                                    | Payment Means                                                                                                    |                                                                                                    |  |  |  |
|----------------------------------------------------------------------------------------------------|----------------------------------------------------------------------------------------------------|----------------------------------------------------------------------------------------------------|----------------------------------------------------------------------------------------------------|--|--|--|
| ##TEST#CÓNG TY CỔ PHĂN HỦA<br>SAP Admin<br>Mgdules Drag & Rela<br>Banking<br>Incoming Payments<br>Check Register<br>Credit Card Mana<br>Credit Card Sumn<br>Deposits                                                    | Mã khách hàng     ➡     H007878       Name     CÓNG TY TNHH KUBOTA VIỆ       Bill To     Bill to     CÓNG TY TNHH KUBOTA VIỆ       Contact Person     Thi Binh Đương, ,       Contact Person     Project       Blanket Agreement     Payment Owner | Currency     VND       Check     1       Bank Transfer     Credit Card       G/L Account     1121011000       Transfer Date     09/09/2022       3       Reference     4       ABC123456 | No.         Primary         ▼         19058           Posting Date         09/09/2022         09/09/2022           Due Date         09/09/2022         09/09/2022           Document Date         09/09/2022         Reference           Transaction No. |  |  |  |
| <ul> <li>Outgoing Payments</li> <li>Payment Wizard</li> <li>Bank Statements and</li> <li>Check Number Confirm</li> <li>Document Printing</li> <li>Payment Orders</li> <li>Banking Reports</li> <li>Inventory</li> </ul> | Contents Attachmen<br>Selected Document No. Instalment Document Type                                                                                                    | Primary Form Item Payments for Invoices from Customers                                                                                                    | g Amount Total Payment Payment Order Run B 7                                                                                                    |  |  |  |
|                                                                                                    |                                                                                                    |                                                                                                    | Payment on Account 0                                                                                                    |  |  |  |
|                                                                                                    | Remarks Journal Remarks Incoming Payments - H00787 Created by Payment Wizard                                                                                                    |                                                                                                    | Total Amount Due VND 6.570.000                                                                                                    |  |  |  |
|                                                                                                    | Add Cancel                                                                                                    |                                                                                                    | Deselect All Select All Add in Sequence                                                                                                    |  |  |  |

--- Tài liệu này thuộc bản quyền sở hữu của CÔNG TY CỔ PHẦN HÒA BÌNH ---

--- Nghiêm cấm sao chép và sử dụng ngoài phạm vi công việc của Công ty và các Đơn Vị Thành Viên dưới mọi hình thức ---

# HBC CÔNG TY CỔ PHẦN HÒA BÌNH

**Bước 4.** Di chuyển chuột đến trường thông tin "Bank Charge" và xóa đi số tiền được hiển thị sau khi đã nhập số tiền thực thu (bên trên). Giá trị bị xóa tại "Bank Charge" (số tiền theo kịch bản là: 5.000 VND) sẽ tự động chuyển sang trường thông tin "Balance Due" liền kề trên đó. Click chọn "OK"

| Main Menu                                                                                                    | Incoming Payments                                                                                                    | Payment Means                                                                                                    |                                                                                                    |  |  |
|----------------------------------------------------------------------------------------------------|----------------------------------------------------------------------------------------------------|----------------------------------------------------------------------------------------------------|----------------------------------------------------------------------------------------------------|--|--|
| ##TEST#CÓNG TY CŐ PHĂN HÒ/<br>SAP Admin<br>Modules Drag & Rela<br>Drag & Rela<br>Dr | Mã khách hàng → H07878<br>Name CÔNG TY THH KUBOTA VIỆ<br>Bill To Bill to Classification (CONG TY THH KUBOTA VIỆ<br>Bill To Bill to Classification (Cong<br>nghiện Mỹ Phước 3, Phương<br>Thể Hôa, Thị xá Bến Cát,<br>Tinh Binh Đương, /<br>Contact Person Project<br>Blanket Agreement Payment Owner | Currency     VND       Check     Bank Transfer     Credit Card     Cash       G/L Account        → 1121011000      Trên Việt Nam tại VCB TP HCM       Transfer Date     09/09/2022       Reference     ABC123456 | No.     Primary     ▼   19058       Posting Date     09/09/2022       Due Date     09/09/2022       Document Date     09/09/2022       Reference     Transaction No. |  |  |
| <ul> <li>Deposits</li> <li>Outgoing Payments</li> <li>Payment Wizard</li> <li>Bank Statements and</li> <li>Check Number Confiri</li> <li>Document Printing</li> <li>Payment Orders</li> <li>Banking Reports</li> <li>Inventory</li> </ul>                                                                                                    | Contents     Attachm       Selected     Document No.     Instalment     Document Type       ✓     23220     1 of 1     IN                                                                                                    | Primary Form Item Payments for Invoices from Customers  VIND 6.565.000 Total Overal Amount VIND 6.570.000 Balance Due 2 VIND 5.000 Balanc Charge 1 Paid VIND 6.565.000                                           | g Amount Total Payment Payment Order Run B. 7                                                                                                    |  |  |
|                                                                                                    | Remarks Journal Remarks Incoming Payments - H00787 Qeated by Payment Wizard Add Cancel                                                                                                    |                                                                                                    | Payment on Account  Payment on Account  Open Balance  Deselect All Select All Add p Sequence                                                                         |  |  |

**Bước 5.** Kiểm tra Bút toán nháp tại biểu tượng "Journal Entry Preview" trên Thanh Công Cụ của phần mềm hệ thống SAP B1 trước khi khởi tạo chính thức. Click "Add".

| Main Menu                                                                                                    | Incoming Payments                                                           |                                                                                                    |                                                 |              |                                 |                                        |                       |                  |                                                                |                |            |                 |
|----------------------------------------------------------------------------------------------------|-----------------------------------------------------------------------------|----------------------------------------------------------------------------------------------------|-------------------------------------------------|--------------|---------------------------------|----------------------------------------|-----------------------|------------------|----------------------------------------------------------------|----------------|------------|-----------------|
| ##TEST#CÔNG TY CỐ PHẦN HÒA                                                                                                    | Journal Entry Preview                                                       |                                                                                                    |                                                 |              |                                 |                                        |                       |                  |                                                                |                |            | _ 🗆 🗙           |
| Mgdules Drag & Rela<br>Mgdules Drag & Rela<br>Mgdule | Series Nu<br>Primary 12<br>Origin<br>RC<br>Trans. Code<br>Blanket Agreement | mber         Posting Date           2990         09/09/2022           Origin No.         Tra           19058         Image: Compare the second second se | Due Date<br>09/09/2022<br>ans. No. Te<br>Ref. 3 | Doc. Date    | Remark<br>2 Incomir<br>Template | s<br>ig Payments - H0078;<br>Indicator | 78<br>Project         | Autom<br>Manage  | tion Reporting<br>atjc Tax<br>2 Deferred Tax<br>2 WTa <u>x</u> | 9 Exch. Rate   |            |                 |
| Credit Card Sumn                                                                                                    |                                                                             |                                                                                                    |                                                 |              |                                 |                                        |                       |                  |                                                                |                |            |                 |
| 📄 Deposits                                                                                                    | Contents                                                                    | Attachments                                                                                                    | ct/BD Name                                      | Ref 1        | Ref 2                           | Ref 3                                  | Offset                | Account          |                                                                |                |            |                 |
| Outgoing Payments                                                                                                    | ⇒1121011000                                                                 | Tiền Vi                                                                                                    | iệt Nam tại VCB TP HO                           | M 19058      | Non 2                           | ABC12                                  | 3456 H007             | 878              |                                                                |                |            |                 |
| Payment Wizard                                                                                                    | Debit (FC)                                                                  | Credit (FC)                                                                                                    | Debit                                           | VND 6 565 00 | Credit                          | Debit                                  | (SC)<br>VND 6 565 000 | Credit (SC)      |                                                                |                |            |                 |
| Bank Statements and                                                                                                    | Posting Date                                                                | Due Date                                                                                                    | Doc. Date                                       | Project      | Tax Group                       | Distr. Rule                            | Remarks               |                  |                                                                |                |            |                 |
| Check Number Confire                                                                                                    | 09/09/2022                                                                  | 09/09/2022                                                                                                    | 09/09/2022                                      |              |                                 |                                        | Incoming Paymen       | ts - H007878     |                                                                |                |            |                 |
| Document Printing                                                                                                    | Primary Form Item                                                           | *                                                                                                    |                                                 |              |                                 |                                        |                       |                  |                                                                |                |            |                 |
| Payment Orders                                                                                                    | # G/L Acct/BP Cod                                                           | de G/L Acct/BP Nam                                                                                                    | ie                                              | Control Acct | Debit                           | Credit                                 | Remarks               | Remarks Template | Tax Group                                                      | Federal Tax ID | Tax Amount | Receipt Number  |
| 📄 Banking Reports                                                                                                    | 1 > 1121011000                                                              | Tiền Việt Nam tại<br>Chi nhí khác                                                                                                    | VCB TP HCM                                      | > 1121011000 | VND 6.565.0                     | 00                                     | Incoming Payments     | 5                |                                                                |                |            | <u>^</u>        |
| Enventory                                                                                                    | 2 → 811000000<br>3 → H007878                                                | CÔNG TY TNHH K                                                                                                    | KUBOTA VIỆT NAM                                 | ⇒ 131000000  | )                               | VND 6.570.00                           | 0 Incoming Payments   | 5                |                                                                |                |            |                 |
|                                                                                                    |                                                                             |                                                                                                    |                                                 |              | VND 6.570.0                     | 00 VND 6.570.00                        | 0                     |                  |                                                                |                |            |                 |
|                                                                                                    | 4                                                                           |                                                                                                    |                                                 |              |                                 |                                        |                       |                  |                                                                |                |            | b               |
|                                                                                                    |                                                                             |                                                                                                    |                                                 |              |                                 |                                        |                       |                  |                                                                |                |            |                 |
|                                                                                                    | Close                                                                       |                                                                                                    |                                                 |              |                                 | Display in FC                          | :                     | Display in SC    |                                                                | Import Fro     | om Excel   | Cancel Template |
|                                                                                                    | Remarks                                                                     |                                                                                                    |                                                 |              |                                 |                                        |                       |                  | Total An                                                       | nount Due      |            | VND 6.565.000   |
|                                                                                                    | Journal Remarks                                                             | Incoming Payments                                                                                                    | - H00787                                        |              |                                 |                                        |                       |                  | Open Ba                                                        | alance         |            |                 |
|                                                                                                    | Add Cano                                                                    | cel                                                                                                    |                                                 |              |                                 |                                        |                       |                  | De                                                             | select All     | Select All | Add in Sequence |

--- Tài liệu này thuộc bản quyền sở hữu của CÔNG TY CỔ PHẦN HÒA BÌNH ---

--- Nghiêm cấm sao chép và sử dụng ngoài phạm vi công việc của Công ty và các Đơn Vị Thành Viên dưới mọi hình thức ---

# HBC CÔNG TY CỔ PHẦN HÒA BÌNH

#### \*\*\*Lưu ý\*\*\*

1. Trường hợp sau khi lựa chọn biểu tượng "Journal Entry Preview" mà hệ thống SAP B1 không phản hồi/không phát sinh Bút toán nháp, người dùng SAP B1 cần kiểm tra lại tính chính xác của các giá trị tại:

- Giá trị số tiền cần thanh toán tại Hóa đơn Bán hàng (A/R Invoice) được lựa chọn tại nghiệp vụ [Incoming Payments];

- Giá trị số tiền thực thu được ghi nhận tại hộp thoại "Payment Mean" của nghiệp vụ [Incoming Payments];

- Giá trị số tiền chấp nhận chênh lệch tại trường thông tin "Balance Due" - hộp thoại "Payment Means" của nghiệp vụ [Incoming Payments];

2. Trường hợp sau khi đã kiểm tra các thông tin được mô tả tại Điểm 1 (như trên) nhưng hệ thống SAP B1 vẫn phản hồi/không phát sinh Bút toán nháp, người dùng SAP B1 được khuyến cáo liên hệ với Kế toán trưởng/Giám đốc Tài chính/Người chịu trách nhiệm hệ thống SAP B1/Quản trị viên SAP B1 của Trạm để được hỗ trợ, hoặc được xác định mức trần cho phép của các khoảng chênh lệch (tăng/giảm) tại nghiệp vụ [Incoming Payments] đã cấu hình sẵn có trước đó cho Đơn vị mà mình làm việc.

#### 5. Lưu Ý & Chỉ Dẫn Sử Dụng

5.1. Nghiệp vụ [Incoming Payments] là nghiệp vụ SAP B1 chỉ được thực hiện bởi người dùng sở hữu tài khoản:

- Hạng "Limited Financials" - [FIN]

- Hạng "Professional" - [PRO]

5.2. Phần chênh lệch giữa số tiền thực thu và giá trị phải thu từ Khách hàng khi thực hiện nghiệp vụ [Incoming Payments], theo tài liệu hướng dẫn này, là đối tượng đã được cấu hình hạch toán tự động theo thể thức định khoản sau:

- Ghi "Nợ" (Debit) tại Tài khoản Kế toán được định sẵn theo quy định của Công ty, với giá trị là phần chênh lệch, khi Số tiền thực thu nhỏ/ít hơn Giá trị phải thu từ Khách Hàng; hoặc

- Ghi "Có" (Credit) tại Tài khoản Kế toán được định sẵn theo quy định của Công ty, với giá trị là phần chênh lệch, khi Số tiền thực thu lớn/nhiều hơn Giá trị phải thu từ Khách Hàng.

5.3. Việc hạch toán tự động như Điểm 5.2 (nêu trên) đòi hỏi phải có sự ràng buộc về cấu hình cho mức trần chênh lệch của giá trị thặng dư, giá trị thâm hụt theo từng loại hình tiền tệ tại Mục Cấu hình "Currencies - Setup" của Trạm SAP B1 đang sử dụng.

5.4. Trường hợp người dùng SAP B1 không lựa chọn hạch toán tự động sự kiện trên như tài liệu hướng dẫn này mà chấp nhận cách làm hạch toán thủ công có xác định (chấp nhận giá trị được ghi tại trường thông tin "Bank Charges" - hộp thoại "Payment Means" của nghiệp vụ [Incoming Payments]), thì phải có trách nhiệm liên hệ để được hướng dẫn, cấu hình và chấp thuận thao tác với việc định khoản phù hợp theo quy định của Công ty.

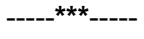